## **Push Notifications for iPhone**

07/08/2024 7:27 pm EDT

You can turn on push notifications for your phone so that you can be notified when certain activities happen.

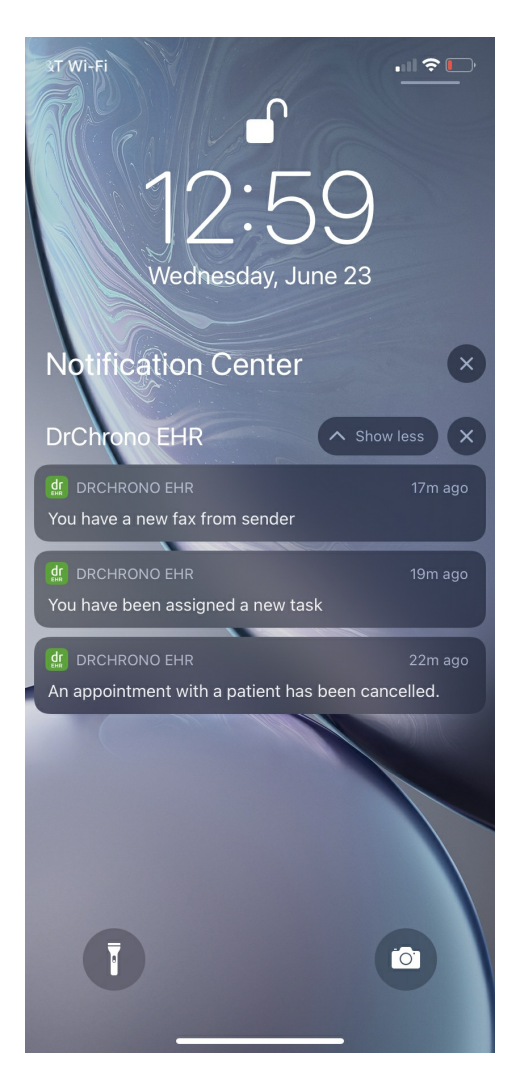

1. Tap More and select Account Settings.

| Filters              | Aug 1, 2022√<br>Unlocked Notes, includin | g PG +     | Filt               | ers                  | Aug 1, 2022√<br>Unlocked Notes, including PG | +      |  |  |
|----------------------|------------------------------------------|------------|--------------------|----------------------|----------------------------------------------|--------|--|--|
| Q Search Appointment |                                          |            | Q                  | Q Search Appointment |                                              |        |  |  |
| 08/01/2022 Mon (1)   |                                          |            | 08/01/2022 Mon (1) |                      |                                              |        |  |  |
| <b>B</b>             | Laurie Sample   08/01 08:10AM            |            |                    |                      | Laurie Sample<br>08/01 08:10AM               | Exam 1 |  |  |
|                      |                                          |            | C q                | Pra                  | actice Chat                                  |        |  |  |
|                      |                                          |            | <u>67</u>          |                      |                                              |        |  |  |
|                      |                                          |            |                    |                      |                                              |        |  |  |
|                      |                                          | ١          |                    |                      |                                              |        |  |  |
| _                    |                                          |            |                    |                      |                                              |        |  |  |
| Appointments         | ۲<br>Patients Messages                   | Tasks More |                    |                      |                                              |        |  |  |

3. Select Push Notifications. Choose the notifications you would like to receive by turning on or off with the switches (

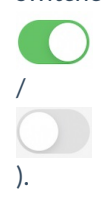

| 📲 Verizon 奈                          | 12:31 PM        | 🕇 n 89% 🔲       | 📲 Verizon 🗢          | 12:31 PM                      | <b>1</b> N 89%( |  |
|--------------------------------------|-----------------|-----------------|----------------------|-------------------------------|-----------------|--|
|                                      | Settings        |                 | Settings             |                               |                 |  |
|                                      |                 |                 |                      | IONIC                         |                 |  |
| SAMPLE DATA                          |                 | PUSH NOTIFICATI |                      |                               |                 |  |
| Turn on Sample Data                  |                 | Incoming Mes    |                      |                               |                 |  |
| Turn off Sample Data                 |                 |                 | Incoming Faxe        | S                             |                 |  |
|                                      |                 |                 | Incoming Lab         | Results                       |                 |  |
| Practice Chat                        |                 |                 | Incoming Refe        | errals                        |                 |  |
|                                      |                 |                 | eRx Refill Requ      | uests                         |                 |  |
| Security<br>4-Digit PIN and Touch ID |                 | >               | New Chat Mes         | New Chat Messages             |                 |  |
| Appointment Detail View Settings     |                 | >               | New Task             |                               |                 |  |
| Patient Menu Settings                |                 | >               | Appt. Cancella       | Appt. Cancellation/Reschedule |                 |  |
| Square Payment Settings              |                 | >               | Patient Check        | Č                             |                 |  |
| Push Notifications                   |                 | - >             | Upcoming Vid         | Upcoming Video Visits         |                 |  |
| Appearance                           |                 | >               |                      |                               |                 |  |
| <u> </u>                             |                 | -14             | <u> </u>             |                               | -14             |  |
| ppointments Patien                   | ts Messages Tas | sks Account     | Appointments Patient | ts Messages Ta                | isks Accou      |  |

Note: You may need to enable push notifications on your iPhone.

To enable the notifications, go to **Settings**. Scroll down and select the **DrChrono EHR** app.

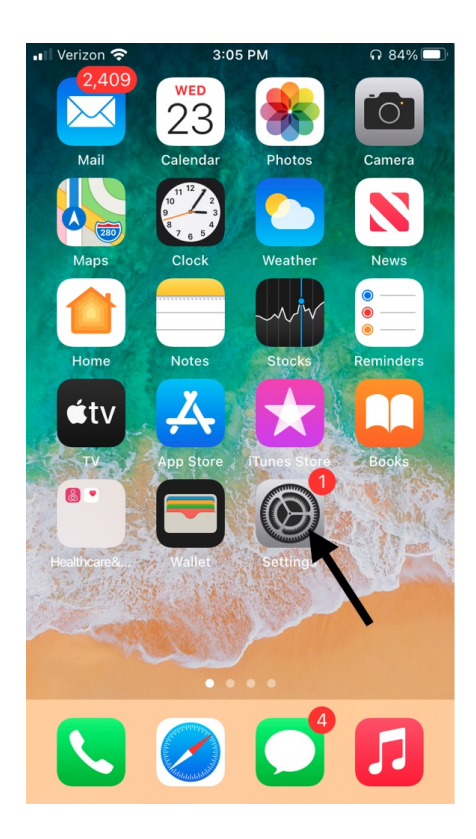

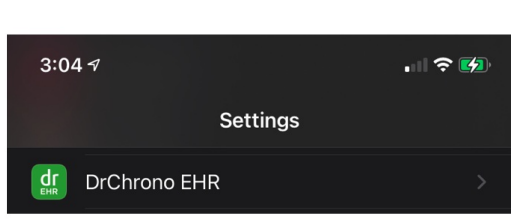

Select Notifications and turn on the switch (

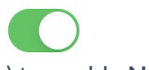

) to enable Notifications.

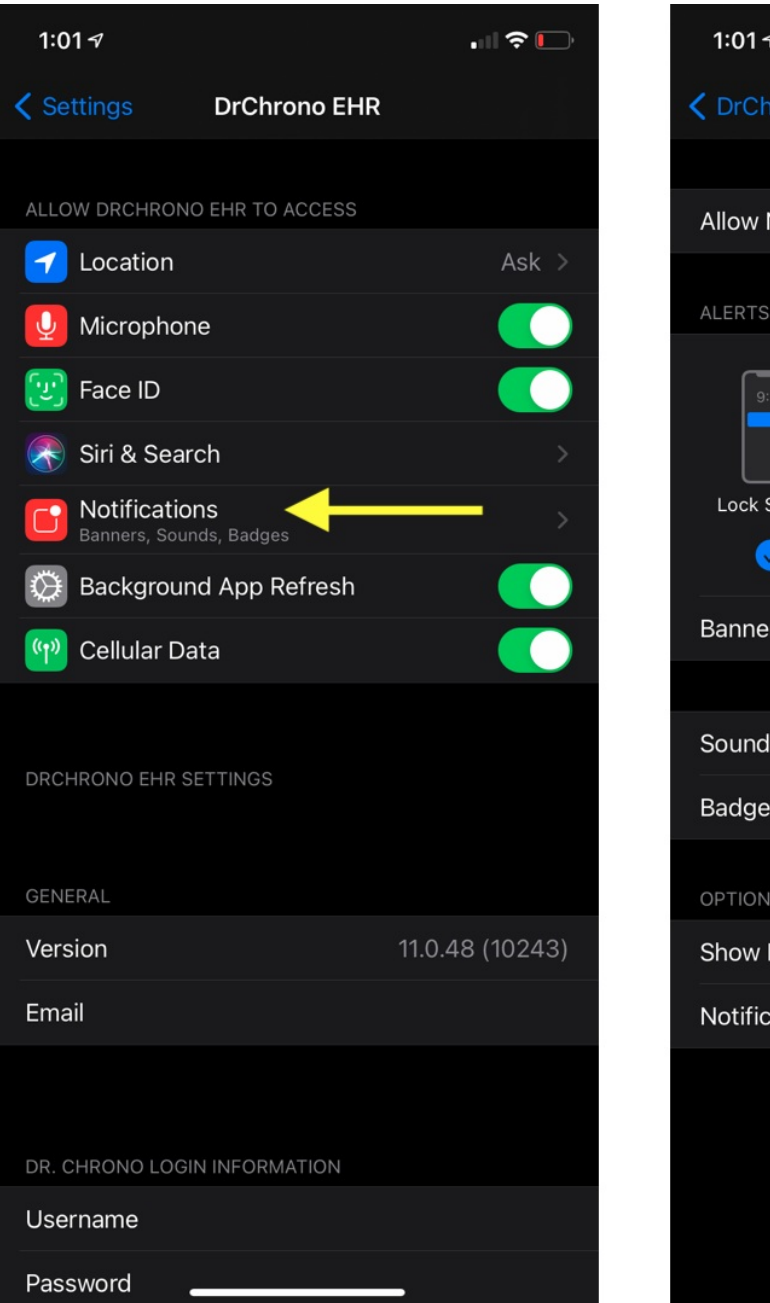

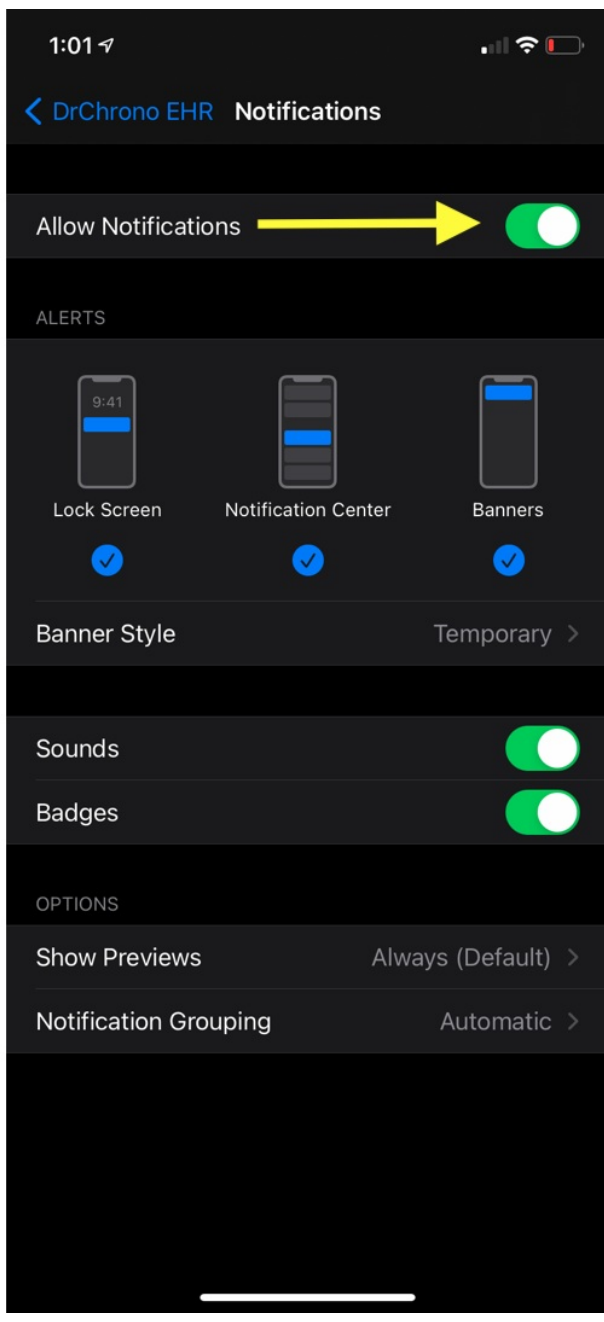